## Annuario IRC 2006

## VERSIONE ELETTRONICA DELL'ANNUARIO 2006

Modalità d'uso

Come nelle edizioni precedenti, anche questa edizione dell'Annuario sull'IRC prevede una versione elettronica per l'utilizzazione mediante personal computer PC con sistema operativo Windows '98 e versioni successive oppure in ambiente MS-Dos. Nel seguito daremo alcune precisazioni circa l'uso di tale pacchetto suggerendo le modalità elementari di installazione e di funzionamento in modo da guidarne il corretto utilizzo. Si osservi che il pacchetto è disponibile come file allegato di questa pagina.

A) **Installazione**. Copiare sul disco fisso il file allegato e decomprimerlo in modo da ottenere i file necessari per eseguire le procedure previste nell'Annuario che andranno collocati nella Directory **IRCO6** 

B) **Funzionamento**. Per utilizzare il pacchetto entrare nella directory specifica **(IRC06)**, selezionare il file **IRC06.bat**, premere invio e seguire le indicazioni che appariranno sul video, dopo aver eventualmente allargato la finestra all'intero schermo. Data la facilità di funzionamento del pacchetto non si ritiene necessario fornire ulteriori ragguagli. L'unica informazione richiesta per accedere ai dati delle singole diocesi consiste nell'indicazione del "codice diocesi". Quest'ultima si può leggere nel presente manuale in corrispondenza con l'indice delle tavole; precisamente essa appare nella quarta serie di tavole (quelle diocesane) accanto al nome delle singole diocesi che sono presentate in ordine alfabetico all'interno di ciascuna regione pastorale (anche queste ultime sono in ordine al-fabetico). Così, ad esempio, il codice della diocesi di Verona (regione pastorale Triveneto) si ricava scorrendo l'indice dell'annuario relativamente alla regione pastorale Triveneto (penultima in ordine alfabetico fra le 16 regioni pastorali italiane) fino alla **Tav. 4. 216 Diocesi di Verona**; esso risulta pertanto 216.

**Nota.** Qualora si verificassero difficoltà nella stampa delle tabelle (il pacchetto è predisposto per stampanti che emulino gli standard IBM) si suggerisce:

A) di individuare il file da stampare usando i seguenti criteri:

**N051** per i dati Nazionali;

**N052** per i dati del Nord; **N053** per i dati del Centro; **N054** per i dati del Sud;

**R05n** per i dati Regionali, dove n è un numero compreso fra 1 e 16 che individua la regione pasto-rale in base al numero progressivo assegnato a ciascuna regione nell'Indice delle tavole (**R0515** per la Regione Triveneto);

**D05n** per i dati Diocesani, dove n è un numero compreso fra 1 e 226 che individua la diocesi in base al numero assegnato nell'Indice delle tavole (**D05217** per Vicenza).

**N.B.** Ovviamente non sarà possibile la stampa se la diocesi richiesta non avesse inviato i dati; tale eventualità si potrà accertare consultando l'Indice delle tavole.

B) di aprire il file così trovato (ad esempio **D051** per stampare i dati nazionali) in Word per Windows (versione Office PRO XP – nel caso di versioni precedenti si segnala che il file da stampare è in formato testo MS Dos ASCII) indicando nella finestra Conversione file – **D051**, dopo la richiesta "scegliere la codifica da utilizzare per aprire il file: Codifica testo:" MS-Dos

C) di sistemare la formattazione dei paragrafi in modo che le tabelle possano essere visualizzate e stampate secondo il formato fisso di 80 colonne previsto nel file originario;

D) di procedere alla stampa.